## คู่มือการลงทะเบียนและการเข้าใช้งานระบบงานคดีปกครองอิเล็กทรอนิกส์ (e-Litigation Portal) ด้วยแอปพลิเคชัน ThalD

## <u>การลงทะเบียนระบบงานคดีปกครองอิเล็กทรอนิกส์ (e-Litigation Portal)</u>

 ๑. ผู้ที่ประสงค์จะใช้งานระบบงานคดีปกครองอิเล็กทรอนิกส์ (e-Litigation Portal) จะต้องลงทะเบียนก่อน เข้าสู่ระบบ ซึ่งสามารถลงทะเบียนได้ทางหน้าเว็บไซต์ระบบงานคดีปกครองอิเล็กทรอนิกส์ โดยคลิกที่ปุ่ม "ThaID" ตามภาพ (ผู้ใช้งานจะต้องผ่านการลงทะเบียนทาง ThaID มาก่อนแล้ว)

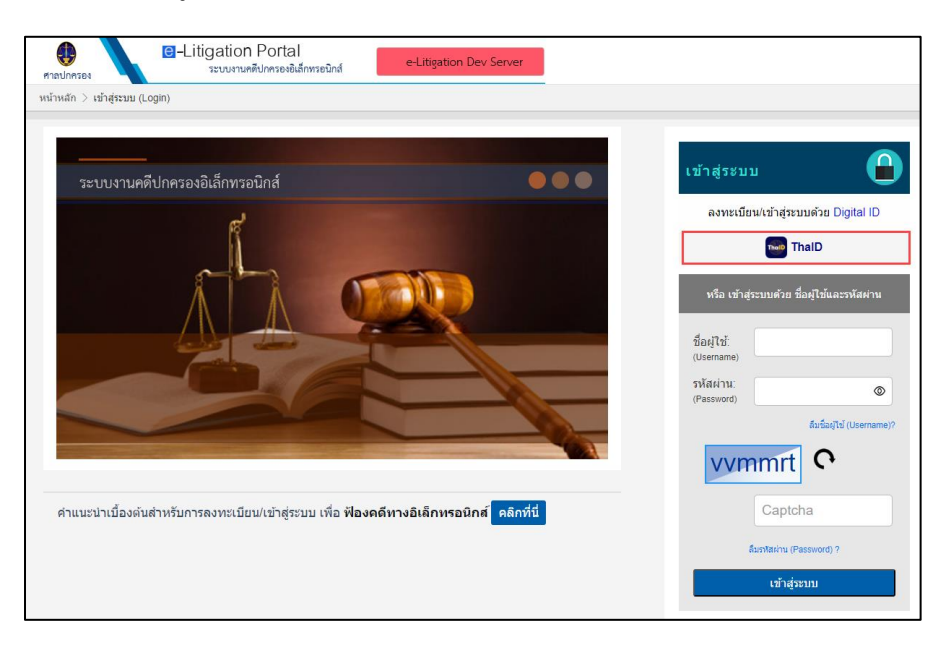

๒. หน้าจอจะปรากฏ QR Code เพื่อเข้าสู่ระบบงานคดีปกครองอิเล็กทรอนิกส์ ตามภาพ

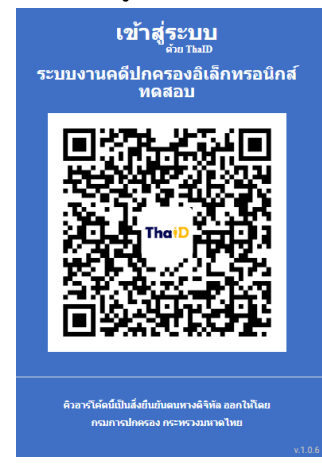

m. เปิดแอปพลิเคชัน "ThaID" ในโทรศัพท์มือถือ ใส่รหัสผ่าน ๘ หลัก เพื่อยินยอมในการเข้าถึงข้อมูล

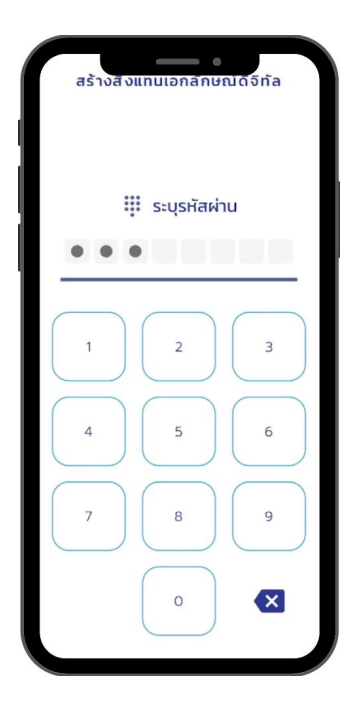

๙. หน้าจอจะปรากฏรูปบัตรประจำตัวประชาชนของผู้ใช้งาน ให้กดรูป QR Code ซึ่งอยู่มุมขวาบนของ
 หน้าจอแอปพลิเคชัน ตามภาพ

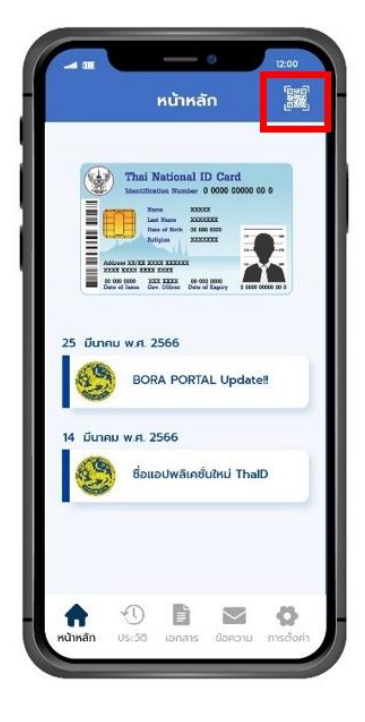

๕. สแกน QR Code เพื่อเข้าสู่ระบบระบบงานคดีปกครองอิเล็กทรอนิกส์ (e-Litigation Portal)

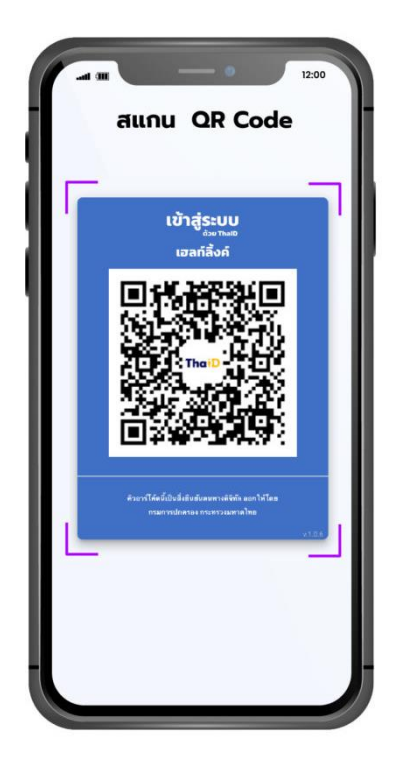

 เมื่ออ่านข้อกำหนดการใช้งานระบบงานคดีปกครองอิเล็กทรอนิกส์ (e-Litigation Portal) เป็นที่เข้าใจแล้ว กดยินยอมเพื่อยอมรับข้อกำหนดการใช้งาน และคลิกปุ่ม "ถัดไป"

| หนึ่งอย่างใด เว้นแต่ได้รับอนุญาตเป็นหนังสือจากส่านักงานศาลปกครอง                                                                                                    |
|----------------------------------------------------------------------------------------------------|
| <ol> <li>ผู้ลงทะเบียนจะต้องใข้งานระบบงานตามวัตถุประสงค์ของการจัดให้มีระบบงานคดีปกครอง<br/>อิเล็กทรอนิกส์เท่านั้น</li> </ol>                                                                                                    |
| 4. ผู้ลงทะเบียนจะต้องใช้งานระบบงานคดีปกครองอิเล็กทรอนิกส์ให้ถูกต้องตามกฎหมาย และต้องไม่<br>ดำเนินการใดอันจะก่อให้เกิดผลเสียหายต่อระบบงานคดีปกครองอิเล็กทรอนิกส์ หรือการละเมิดต่อกฎหมายไม่ว่าใน<br>ทางใด ๆ                                                                                                    |
| 5. การพิสูจน์และยืนยันด้วดนในการใช้บริการระบบงานคดีปกครองอิเล็กทรอนิกส์ สามารถดำเนินการ<br>ผ่านระบบการพิสูจน์และยืนยันด้วดนทางดิจิทัล DOPA-Digital ID ผ่านแอปพลิเคชัน ThaID ของกรมการปกครอง<br>ทั้งนี้ ผู้ขอใช้บริการศึกษารายละเอียดเพิ่มเดิมได้ที่ https://www.bora.dopa.go.th/app-d-dopa                                                                                |
| การนำชื่อผู้ใช้ระบบและรหัสผ่านของผู้ลงทะเบียนเข้าใช้งานในระบบงานคดีปกครองอิเล็กทรอนิกส์ ให้<br>ถือว่าผู้ลงทะเบียนได้ลงลายมือชื่อหรือรับรองข้อความอิเล็กทรอนิกส์นั้น                                                                                                    |
| 6. กรณีผู้ลงทะเบียนที่ไม่ปฏิบัติหรือฝ่าฝืนข้อกำหนดการใช้งานระบบงานคดีปกครองอิเล็กทรอนิกส์<br>ศาลอาจมีค่าสั่งให้ระงับการใช้งานระบบงานคดีปกครองอิเล็กทรอนิกส์ของผู้นั้นได้ เว้นแต่ ในกรณีที่มีความจำเป็น<br>เร่งด่วนซึ่งอาจเป็นอันตรายต่อระบบงานคดีปกครองอิเล็กทรอนิกส์ ให้เจ้าหน้าที่สามารถดำเนินการระงับการใช้ของ<br>ผู้นั้นไปก่อนได้ แล้วรายงานศาลเพื่อมีคำสั่งต่อไป<br> |
|                                                                                                    |
|                                                                                                    |

๗. กรอกข้อมูลต่าง ๆ ให้ครบถ้วน และคลิกปุ่ม "ถัดไป"

| U               | ชื่อ *                                          | ศานาง<br>ณัฐรุจา | านาชอ               |                 | <b>~</b><br>ч | ามสกุล * | สุวรรณพรรค |           |     |   |  |
|-----------------|-------------------------------------------------|------------------|---------------------|-----------------|---------------|----------|------------|-----------|-----|---|--|
| 2               | วัน-เดือน-ปีเกิด*้                              | 21 🗸             | <b>เดือน</b> พฤษภาค | ม 🗸 พ.ศ. 2532 ฯ | •             |          |            |           |     |   |  |
| 3               | เลขประจำตัวประชาชน <sup>*</sup><br>(13 หลัก)    |                  |                     |                 |               |          |            |           |     |   |  |
| 4               | ไปรษณีย์อิเล็กทรอนิกส์ <sup>*</sup><br>(e-Mail) | XXX@             | XXX.XXX             |                 |               |          |            |           |     |   |  |
| 5               | โทรศัพท์มือถือ *                                | 999-99           | 9-9999              |                 |               |          |            |           |     |   |  |
| ตามภูมิลำเน     | n                                               |                  |                     |                 |               |          |            |           |     |   |  |
| บ้านเลขที่      |                                                 |                  | หมู่ที่             |                 |               | ซ่อย     |            |           | ถนน |   |  |
| จังหวัด*้       | เลือกจังหวัด                                    | ~                | อำเภอ               | เลือกอำเภอ      |               | ~        | ด่าบล      | ເລືอกดำบล |     | ~ |  |
| รัสไปรษณีย์ [   |                                                 |                  | ประเทศ              | ไทย             |               | ~        |            |           |     |   |  |
| อร์โทรศัพท์ [   |                                                 |                  | เบอร์โทรสาร         |                 |               |          |            |           |     |   |  |
|                 |                                                 |                  |                     |                 |               |          |            |           |     |   |  |
| เที่ติดต่อได้ เ | ที่อย่เดียวกับที่อย่ตามภมิส                     | ำเนา             |                     |                 |               |          |            |           |     |   |  |

๘. กำหนดชื่อผู้ใช้และรหัสผ่าน เพื่อใช้ในการเข้าสู่ระบบ จากนั้นคลิกปุ่ม "ถัดไป"

| ID PWD                                 | ระบุข้อมูลส่วนบุคคล กาหนดชื่อผู้ใช้และรหัสต่าน ดรวจสอบความถูกต้อง                                                            | เสร็จสิ้น            |
|----------------------------------------|----------------------------------------------------------------------------------------------------|----------------------|
| (1) ชื่อผู้ใช้ (Username) [            | truja_suw กำหนดชื่อผู้ใช้อย่างน้อย 6 ตัวอักษร เฉพาะตัวอักษรภาษาอังกฤษ (a-z) ตัวเลข (0-9)                                     | ) และ_เท่านั้น       |
| (2) รหัสผ่าน (Password) <sup>*</sup> . | รกำหนดรหัสผ่าน: อย่างน้อย 8 ตัวอีกษร ใช้ตัวอักษรภาษาอังกฤษตัวเล็ก (a-z) และตัวใหญ่ (A-Z) อย่างน้อยอย่างละ 1 ตัว แ<br>ย 1 ตัว | ละดัวเลข (0-9) อย่าง |
| ยืนยันรหัสผ่าน (Password) *            | ····· ©                                                                                                    |                      |
| (3) คำถามกรณีลึมรหัสผ่าน               | ศากาม:* บุคคลที่ท่านขึ้นชอบ<br>ศาคอบ:* Test                                                                                  |                      |
|                                        | « ก่อนหน้า                                                                                                    | ถัดไป »              |

|                  |           | ระบุข้อม    | บูลส่วนบุคคล  | / กาหนดช็อผู้ใช้และ | ะรหัสผ่าน   | ตรวจสอบความถูกต้อง      | เสร็จสั้น        |
|------------------|-----------|-------------|---------------|---------------------|-------------|-------------------------|------------------|
|                  |           |             |               |                     |             |                         |                  |
|                  |           |             | โปรดตรวจ      | จสอบความถูกต้อ      | 3           |                         |                  |
|                  | ชื่อ-สกุล | นางสาวณัฐรุ | จา สุวรรณพรรค | หมายเลข             | ประจำดัวประ | ชาชน                    |                  |
| วัน เดือน ปีเกิด |           | อีเมล       |               |                     | โทรศัพท์เค  | เลื่อนที่               |                  |
| ชื่อผู้ใช้ na    | truja_suw | รหัสผ่าน    | Test****      |                     |             |                         |                  |
|                  |           |             |               | (ลงชื่อ)            | លំ          | ัฐรุจา สุวรรณพรรค       | ผู้ลงทะเบียน<br> |
|                  |           |             |               | (                   | นางส        | าวณัฐรุจา สุวรรณพรรค    | )                |
|                  |           |             |               |                     | วนท 12      | . ม.ย. 2566 เวลา: 14:57 |                  |
|                  |           |             |               |                     |             |                         |                  |
|                  |           |             |               |                     |             | ก่อ                     | านหน้า ลงทะเบียน |

๙. ตรวจสอบความถูกต้องของข้อมูล หากถูกต้องคลิกปุ่ม "ลงทะเบียน" แต่หากมีแก้ไขคลิกปุ่ม "ก่อนหน้า"

๑๐. ระบบจะดำเนินการส่งรหัสผ่าน OTP ไปยังอีเมลที่ได้ลงทะเบียนไว้ ให้นำรหัสมากรอกให้ถูกต้อง และคลิกปุ่ม "ถัดไป"

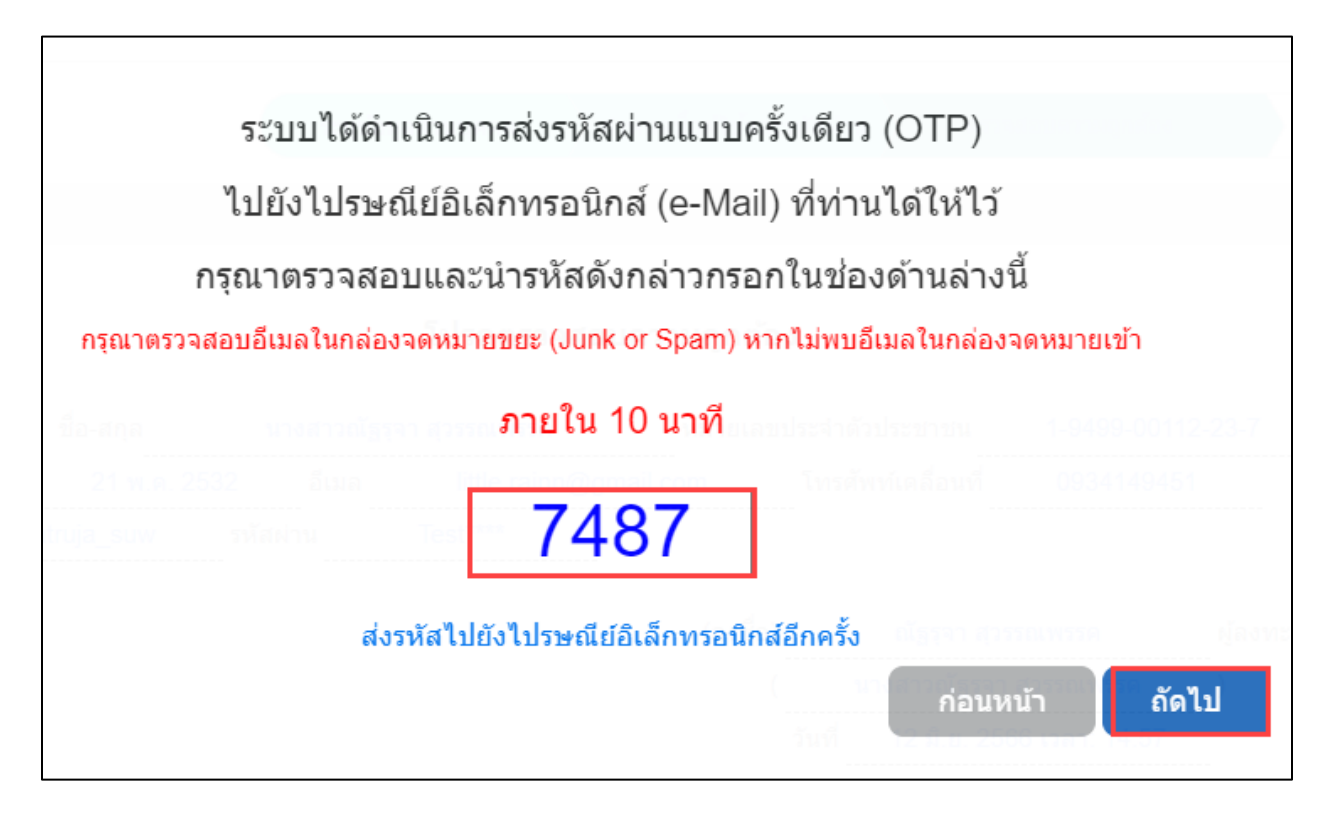

|                                                                                                    |                  |         | ระบุข้อ   | มูลส่วนบุคคล    | กำหนดชื่อผู้ใช้และ | รหัสผ่าน    | ตรวจสอบความถูกต้อง       | เสร็จสิ้น    |   |
|----------------------------------------------------------------------------------------------------|------------------|---------|-----------|-----------------|--------------------|-------------|--------------------------|--------------|---|
|                                                                                                    |                  |         |           |                 |                    |             |                          | _            |   |
| ชื่อ-สกุล นางสาวณัฐรุจา สุวรรณพรรค หมายเลขประจำดัวประชาชน                                                                                                    |                  |         |           | การลงทะเบี      | ่ยนเสร็จสมบูรณ์แ   | เล้ว        |                          | -            | , |
| รัน เดือน ปีเกิดอีเมลโทรศัพท์เคลื่อนที่<br>ชื่อผู้ใช้รหัสผ่านTest****<br>(ลงชื่อ)ณัฐรุจา สุวรรณพรรค ผู้ลงทะเบียน<br>(นางสาวณัฐรุจา สุวรรณพรรค)<br>วันที่วรถิ 12 มิ.ย. 2566 เวลา: 15:00<br>เป้าธุ่ระบบ      | ข้               | อ-สกุล  | นางสาวณัฐ | รุจา สุวรรณพรรค | หมายเลข            | ประจำตัวประ | เขาชน                    |              |   |
| ชื่อผู้ใช้ <u>natruja_suw</u> รหัสผ่าน <u>Test****</u><br>(ลงชื่อ) <u>ณัธรุจา สุวรรณพรรค</u> ผู้ลงทะเบียน<br>( <u>นางสาวณัธรุจา สุวรรณพรรค</u> )<br>วันที่ <u>12 มิ.ย. 2566 เวลา: 15:00</u><br>เป้าธุ่ระบบ | วัน เดือน ปีเกิด |         | อีเมล     |                 |                    | โทรศัพท์เ   | คลื่อนที่                |              |   |
| (ลงชื่อ) ณัฐรุจา สุวรรณพรรค ผู้ลงทะเบียน<br>( <u>นางสาวณัฐรุจา สุวรรณพรรค</u> )<br>วันที่ <u>12 มิ.ย. 2566 เวลา: 15:00</u><br>เป้าสู่ระบบ                                                                  | ชื่อผู้ใช้ natru | ija_suw | รหัสผ่าน  | Test****        |                    |             |                          |              |   |
| ( <u>นางสาวณัธรุจา สุวรรณพรรค</u> )<br>วันที่ <u>12 มิ.ย. 2566 เวลา: 15:00</u><br>เข้าส่ระบบ                                                                                                    |                  |         |           |                 | (ลงชื่อ)           | £           | เัฐรุจา สุวรรณพรรค       | ผู้ลงทะเบียน |   |
| วันที่ <u>12 มิ.ย. 2566 เวลา: 15:00</u><br>เข้าส่ระบบ                                                                                                    |                  |         |           |                 | (                  | นางส        | าวณัฐรุจา สุวรรณพรรค     | )            |   |
| เข้าส่ระบบ                                                                                                    |                  |         |           |                 |                    | วันที่ 1    | 2 มิ.ย. 2566 เวลา: 15:00 |              |   |
| เข้าส่ระบบ                                                                                                    |                  |         |           |                 |                    |             |                          |              |   |
| เข้าส่ระบบ                                                                                                    |                  |         |           |                 |                    |             |                          |              |   |
|                                                                                                    |                  |         |           |                 |                    |             |                          | เข้าสู่ระบบ  |   |
|                                                                                                    |                  |         |           |                 |                    |             |                          |              |   |

๑๑.คลิกปุ่ม "เข้าสู่ระบบ" เพื่อไปยังหน้าหลักของระบบงานคดีปกครองอิเล็กทรอนิกส์

| Le The Administrative Court                                                                        |                                      | 🦺 ติดต่อเรา 🔒 ออกจากระบบ            |  |  |  |  |  |  |  |  |
|----------------------------------------------------------------------------------------------------|--------------------------------------|-------------------------------------|--|--|--|--|--|--|--|--|
| nacionase I-Litigation Portal                                                                      | e-Litigation Dev Server              | อันดีต่อนรับคุณ ณีฐราา สุรรรณทรรด   |  |  |  |  |  |  |  |  |
| คลัยอรท่าน                                                                                         |                                      |                                     |  |  |  |  |  |  |  |  |
| 🎸 ศาลปกครองสูงสุด 🔹                                                                                | <ul> <li>ศาลปกครองขึ้นตัน</li> </ul> | <ul> <li>วัวดับคดีปกครอง</li> </ul> |  |  |  |  |  |  |  |  |
| กลยายุ่อ_รเด⊮ เข้าสู่ระบบครั้งล่าสุด วิหที่ 12 มี.ย. 286€ เวตา: 18:03 น.                           |                                      |                                     |  |  |  |  |  |  |  |  |
| ช่อมูลอับเรา โซเมื่อที่อย่าง ได้โรงประชาวณ<br>สายต่วมหาลปกครอง                                     |                                      |                                     |  |  |  |  |  |  |  |  |
| meEFilingAuster meFilingPortalFissPortalFissPortalFissPage aspx 12 & a. 2566                       |                                      |                                     |  |  |  |  |  |  |  |  |
| © 2019 druler suurisulinessa. All Rights Reserved.<br>Best Vessel with Google Cheme 74 or (E: 11.0 |                                      |                                     |  |  |  |  |  |  |  |  |

## <u>การเข้าใช้งานระบบงานคดีปกครองอิเล็กทรอนิกส์ (e-Litigation Portal)</u>

ผู้ใช้บริการสามารถเข้าสู่ระบบงานคดีปกครองอิเล็กทรอนิกส์ ได้ ๒ วิธี ดังนี้

๑. เข้าสู่ระบบด้วยการกรอกชื่อผู้ใช้และรหัสผ่าน ตามภาพ

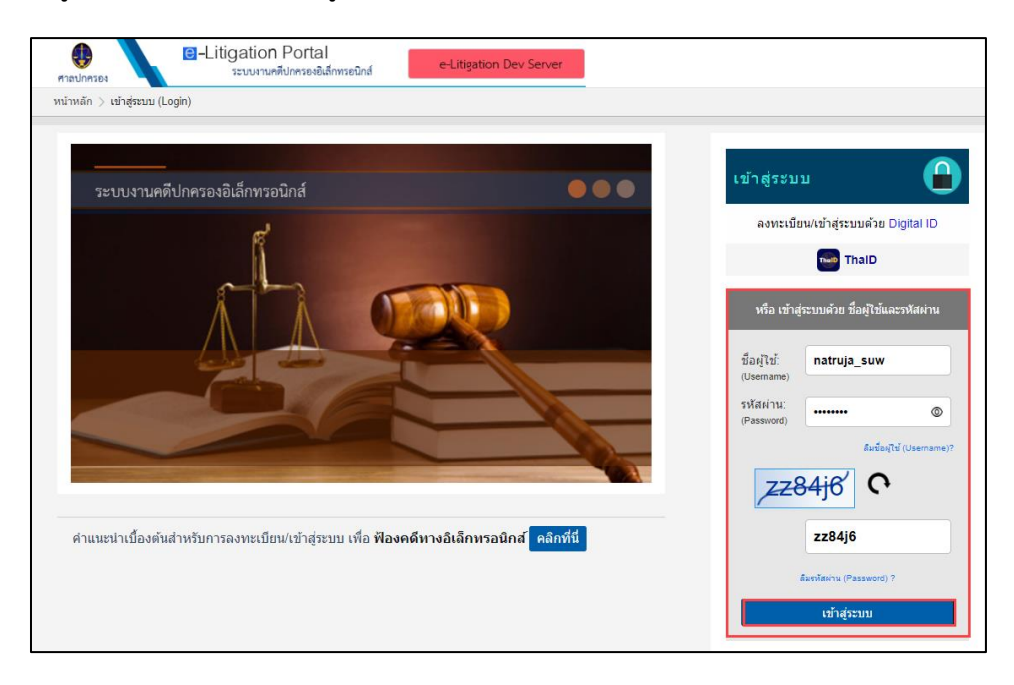

๒ เข้าสู่ระบบโดยคลิกที่ปุ่ม "ThalD" ตามภาพ

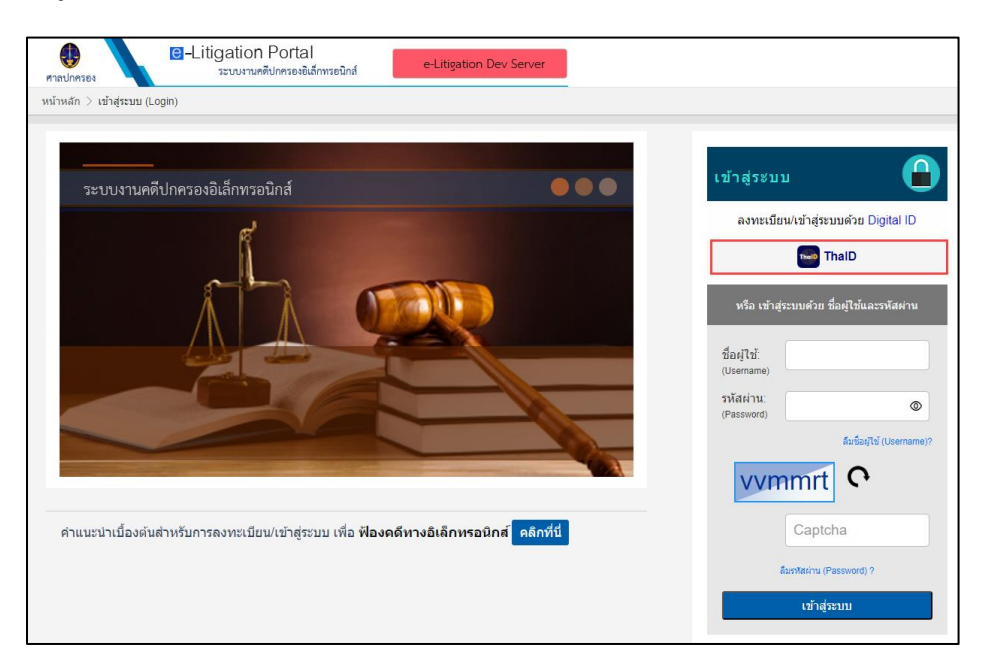

๒.๑ หน้าจอจะปรากฏ QR Code เพื่อเข้าสู่ระบบงานคดีปกครองอิเล็กทรอนิกส์ ตามภาพ

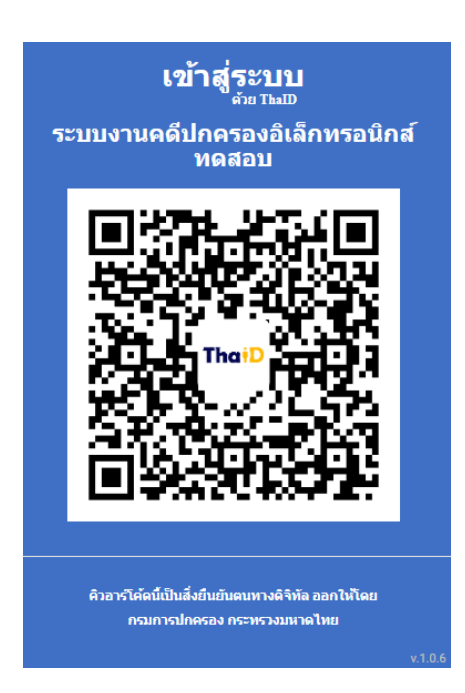

๒.๒ เปิดแอปพลิเคชัน "ThaID" ในโทรศัพท์มือถือ ใส่รหัสผ่าน ๘ หลัก เพื่อยินยอมในการเข้าถึงข้อมูล

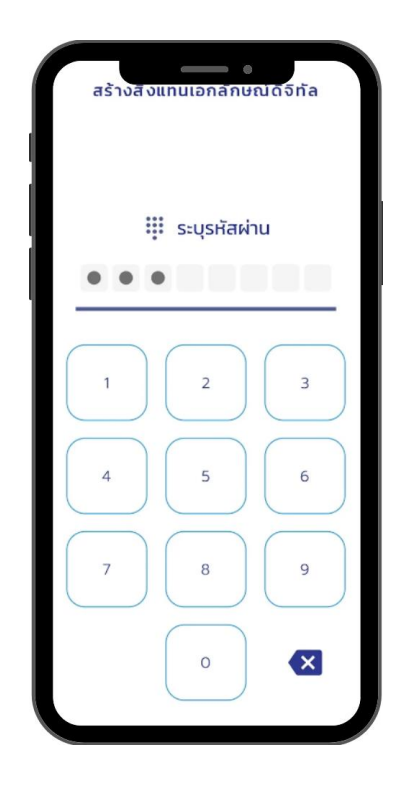

๒.๓ หน้าจอจะปรากฏรูปบัตรประจำตัวประชาชนของผู้ใช้งาน ให้กดรูป QR Code ซึ่งอยู่มุมขวาบนของ หน้าจอแอปพลิเคชัน ตามภาพ

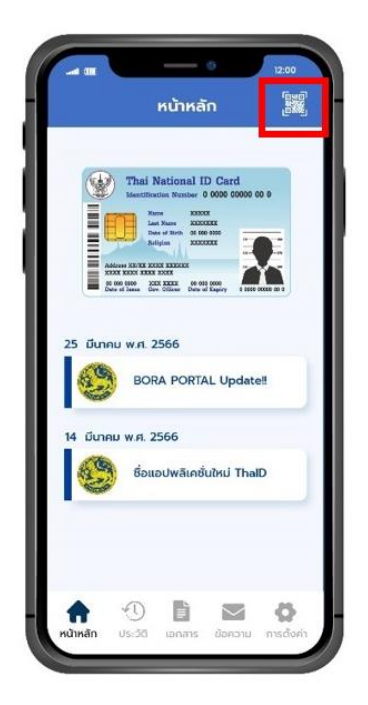

๒.๔ สแกน QR Code เพื่อเข้าสู่ระบบระบบงานคดีปกครองอิเล็กทรอนิกส์ (e-Litigation Portal)

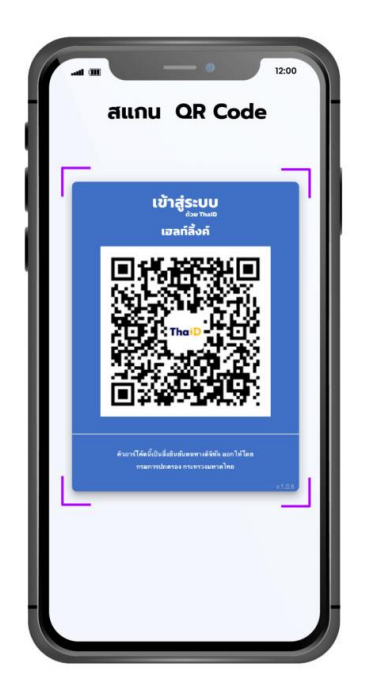

ระบบตรวจสอบความถูกต้อง หากการยืนยันตัวตนสำเร็จ ระบบจะไปยังหน้าหลักของระบบงาน คดีปกครองอิเล็กทรอนิกส์ ตามภาพ

| -22 The Administrative Court                                             |                                                                                                 |                                                                        |
|--------------------------------------------------------------------------|-------------------------------------------------------------------------------------------------|------------------------------------------------------------------------|
| Re-Litigation Portal                                                     | e-Litigation Dev Server                                                                         | อินดีต่อนริมดุณ สรีฐรจา สุวรรณทรรด                                     |
|                                                                          |                                                                                                 | คดีของท่าน                                                             |
| <ul> <li>ชาลปกครองสูงสุด</li> </ul>                                      | <ul> <li>ศาลปกครองชั้นตัน</li> </ul>                                                            | <ul><li>มังคับคดีปกครอง</li></ul>                                      |
|                                                                          |                                                                                                 | natruja_รบพ เข้าสู่ระบบครั้งล่าสุด วันที่ 12 มี.ย. 2566 เวลา: 15:03 น. |
| ข้อมูดอับไว โซม้อยใจได้ได้ประมายน<br>สายด้วนศาลปกครอง                    | 1355 v                                                                                          |                                                                        |
| msEFiling Master: msEFilingPortal master: frmEFilingPortalFirstPage.aspx | ( 12 û u. 2566                                                                                  |                                                                        |
| © 21                                                                     | <b>019 สำนักงานตาลปกครอง. All Rights Reserv</b><br>Best viewed with Google Chrome 71 or IE 11.0 | ved.                                                                   |